# **Auto-Reclaim Submittal**

09/16/2024 1:59 pm MDT

#### Your browser does not support HTML5 video.

The Auto-Reclaim feature allows users to complete the status of a document without uploading a new file. This is useful in situations where the customer approves a transmittal verbally or by email, but doesn't physically return the original transmittal or documents. Rather than re-upload all of the original docs (to maintain the workflow trail), users can click Auto-Reclaim Submittal, and work with the documents inside DocBoss. This process can also be used when a submittal is rejected, but a record trail is needed.

#### Navigate to Outgoing Submittals > Submittals.

Select the **Auto-Reclaim Submittal** icon from the **Tools** column for the submittal containing the documents to be reclaimed.

| Submittals   |                     |                     |          |         |                         |                      |                |                        |                  |
|--------------|---------------------|---------------------|----------|---------|-------------------------|----------------------|----------------|------------------------|------------------|
| Submittals   |                     |                     |          |         |                         |                      |                |                        |                  |
| Number †     | Submittal Date      | Contained Documents | То 🗑     | Tools   |                         | Downloaded by Target | First Accessed | Link Expiration Date 🗑 | # Of Extra Files |
| <u>T-001</u> | 2019-05-17 17:10:12 | 8                   | Customer | L. B. C |                         |                      |                | 2019-05-24 🧭           | 0                |
| <u>T-002</u> | 2019-05-17 17:17:14 | 2                   | Customer |         | uto-reclaim Transmittal |                      |                | 2019-05-24 💭           | 0                |
| T-003        | 2019-05-28 13:34:35 | 1                   | Customer | BBB     |                         |                      |                | 2019-06-04 🤁           | 0                |
| <u>T-004</u> | 2019-05-28 13:37:14 | 1                   | Customer | C. B. C |                         |                      |                | 2019-06-04 🤁           | 0                |
| <u>T-005</u> | 2019-05-29 11:42:03 | 1                   | Customer | C. C. E |                         |                      |                | 2019-06-05 🤁           | 0                |
| <u>T-006</u> | 2019-05-29 12:14:16 | 3                   | Customer | BBB     |                         |                      |                | 2019-06-05 📿           | 0                |

#### In the pop up screen, (1) select the applicable documents, and (2) select Reclaim.

| stage settings)                                             | s return is not expected per stage setti | dy been return<br>1 subsequent a | ✓<br>le for the reclaim process (card has alr<br>le for the reclaim process (there has b | ter All Active Docs<br>- docs which are ineligib<br>- docs which are ineligib | Filte |  |  |  |  |  |  |
|-------------------------------------------------------------|------------------------------------------|----------------------------------|------------------------------------------------------------------------------------------|-------------------------------------------------------------------------------|-------|--|--|--|--|--|--|
| stage settings)                                             | s return is not expected per stage setti | dy been return<br>subsequent a   | le for the reclaim process (card has alr<br>le for the reclaim process (there has b      | - docs which are ineligib<br>- docs which are ineligib                        | - c   |  |  |  |  |  |  |
|                                                             |                                          |                                  |                                                                                          | a successful to share                                                         | -     |  |  |  |  |  |  |
|                                                             |                                          |                                  |                                                                                          | Document Index                                                                |       |  |  |  |  |  |  |
| Stage                                                       | Stage                                    | Reference                        | Link                                                                                     | Card Name(Auto) 🕇                                                             |       |  |  |  |  |  |  |
| IFI                                                         | Exploded View Diagram IFI                | CV-101                           | 000021-E02-001-01 Rev0 Sub003.pdf                                                        | E02 CV-101                                                                    |       |  |  |  |  |  |  |
| No more pages 🔅 Show on Page: 20 💌 🖸 Select All (all pages) |                                          |                                  |                                                                                          |                                                                               |       |  |  |  |  |  |  |
| 2                                                           | 2                                        |                                  |                                                                                          |                                                                               |       |  |  |  |  |  |  |
| Reclaim                                                     | Cancel Reclai                            |                                  |                                                                                          |                                                                               |       |  |  |  |  |  |  |
|                                                             | Select All (this page only)              |                                  | Page: 20 V                                                                               | more pages 🛛 🔇 Show on                                                        | Nom   |  |  |  |  |  |  |

A confirmation message will appear. Select Continue.

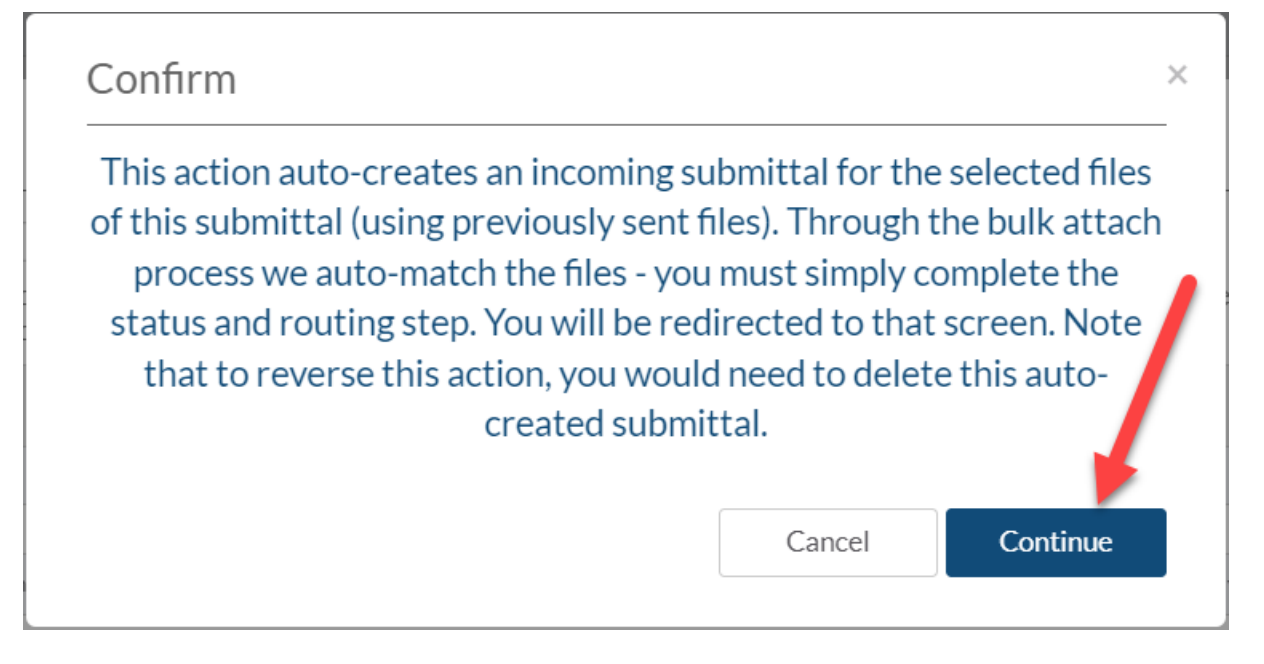

You will be redirected to the **Apply Status & Routing** screen. From here, (1) select the documents to be processed, and (2) select whether to process them individually (if different status and/or routing for each document) or in bulk (for documents to which the same status and routing will be applied).

### **Assign Status to Document Cards**

| Unpro   | ocessed 1     | Processed 0                            |                   |               | 2             |                |
|---------|---------------|----------------------------------------|-------------------|---------------|---------------|----------------|
| ي<br>Un | expected Cour | ts Only Show Grid Row Colors           |                   | Process Indiv | vidually 📌 P  | rocess In Bulk |
|         | Doc Code      | Doc Code Name                          | Doc No. (Alpha)   | Reference     | Rev # (Alpha) | Stage          |
|         | E02           | Cross Sect Dwg / Exploded View Diagram | 000021-E02-001-01 | CV-101        | 0             | IFI            |
| 4       |               |                                        |                   |               |               |                |
| No more | pages 🔅 Sho   | ow on Page: 20 💌                       |                   |               |               |                |
|         |               |                                        |                   |               |               |                |
|         |               |                                        |                   |               |               | Save           |

Select the appropriate **doc status**, apply a routing if required, then save to apply the changes.

Processing 1 of 1 000021-E02-001-01\_Rev0\_Sub003.pdf Viewer Off

| Doc Status *                                               |   |
|------------------------------------------------------------|---|
| 2 - Approved with Major Comments. Re-submit                | ~ |
| Complete Current Stage                                     |   |
| Queue for Submittal                                        |   |
| Queue for submittal to O Sub-Supplier O Internal/3rd party |   |
|                                                            | 2 |
| Internal (User) Routing 🛛                                  |   |
| Doc Control User                                           |   |
| Clark Kent ×                                               | ~ |

After all documents selected for auto-reclaim have been processed, a popup message will appear advising this, and the **Unprocessed** grid will not show any cards. The auto-reclaim process is complete.

To return to the auto-reclaimed submittal in the future, navigate to **Incoming Documents** and select the submittal from **Files from Customer > Existing Submittals**.

## **Existing Submittals**

| 11 folders |                      |                  | 📋 Delete 🛛 🕇 Add Submitte |          |  |
|------------|----------------------|------------------|---------------------------|----------|--|
|            | Name                 | Submittal Date ↓ | Progress                  | Tools    |  |
| <b></b>    | Auto Reclaim (T-014) | 2023-04-26       | 1/1                       |          |  |
| <b>S</b>   | 2023-03-21 071202    | 2023-03-21       | 1/1                       | ()       |  |
| 0          | 2023-03-16 132209    | 2023-03-16       | 1/1                       | <b>A</b> |  |